Руководство по конфигурированию цифровых датчиков серий ZET7021, ZET7121

# Оглавление

| 1 | По   | дгот | совка к конфигурированию                                                    | 3                 |
|---|------|------|-----------------------------------------------------------------------------|-------------------|
|   | 1.1. | По,  | дключение цифровых датчиков                                                 | 3                 |
|   | 1.2. | Пр   | ограмма «Диспетчер устройств»                                               | 3                 |
| 2 | Ко   | нфи  | гурирование цифровых датчиков                                               | 4                 |
|   | 2.1. | Ко   | нфигурирование интерфейсной части цифровых датчиков                         | 4                 |
|   | 2.2. | Наз  | значение и состав вкладок для конфигурирования измерительной части цифровых | 4                 |
|   | 2.2  | .1.  | Вкладка <i>«Измерения»</i>                                                  | <del>-</del><br>4 |
|   | 2.2  | .2.  | Вкладка «Настройки»                                                         | 6                 |
|   | 2.2  | .3.  | Вкладка « <i>Проверка</i> »                                                 | 8                 |
|   | 2.3. | Ко   | нфигурирование цифровых датчиков серии ZET7021 и ZET7121                    | 10                |

## 1 Подготовка к конфигурированию

### 1.1. Подключение цифровых датчиков

Перед началом работы с цифровыми датчиками их следует подключить к компьютеру с использованием преобразователей интерфейсов см. Табл. 1.1.

Примечание: необходимо чтобы преобразователи интерфейсов были сконфигурированы в режимы, обеспечивающие работу с цифровыми датчиками (см. «Руководство по конфигурированию ZET7070», «Руководство по конфигурированию ZET7076»). Табл. 1.1

| Тип цифрового<br>датчика | Преобразователь интерфейса | Порт на компьютере |
|--------------------------|----------------------------|--------------------|
| 7577021                  | ZET7070                    | USB 2.0            |
| ZE17021                  | ZET7076                    | Ethernet           |
| 7577121                  | ZET7174                    | USB 2.0            |
|                          | ZET7176                    | Ethernet           |

На компьютере, при помощи которого будет производиться конфигурирование цифровых датчиков, должна быть установлена операционная система Windows, а также установлено и запущено программное обеспечение ZETLAB.

## 1.2. Программа «Диспетчер устройств»

Конфигурирование цифровых датчиков производится в программе «Диспетчер устройств», которая располагается в меню «Сервисные» на панели ZETLAB (Рис. 1.1).

В левой части окна располагается дерево иерархии устройств, подключенных к ПК. Верхний уровень иерархии составляют преобразователи интерфейса и устройства, подключаемые непосредственно к ПК. Во втором уровне иерархии отображаются цифровые датчики, подключенные к выбранному преобразователю интерфейса.

Если выбран режим подробного отображения, то в правой части окна отображаются основные параметры измерительных каналов в виде таблицы.

Выбор цифрового датчика, подлежащего конфигурированию, осуществляется двойным кликом левой кнопкой мыши по его наименованию. (Для более подробного ознакомления см. «Программное обеспечение ZETLAB. Руководство пользователя»).

## 2 Конфигурирование цифровых датчиков

### 2.1. Конфигурирование интерфейсной части цифровых датчиков

Конфигурирование интерфейсной части проводится в соответствии с методикой, приведенной в документе «Конфигурирование интерфейсной части цифровых датчиков серии ZET7xxx».

# 2.2. Назначение и состав вкладок для конфигурирования измерительной части цифровых датчиков

### 2.2.1. Вкладка «Измерения»

Вкладка «Измерения» содержит информацию о параметрах, приведенных в Табл. 2.1. *Табл. 2.1* 

| Параметр                                                     | Возможность<br>изменения | Допустимые<br>значения                                       | Описание                                                                                                    |
|--------------------------------------------------------------|--------------------------|--------------------------------------------------------------|----------------------------------------------------------------------------------------------------|
| Текущее<br>измеренное<br>значение<br>датчика<br>(в ед. изм.) | -                        | В пределах<br>диапазона<br>измерений                         | Отображает измеренное значение на канале, зафиксированное на момент открытия вкладки.                                                                  |
| Частота<br>обновления<br>данных, Гц                          | _                        | -                                                            | Определяется значением, выбранным<br>для параметра «Частота обновления<br>данных», вкладки «Настройки».                                                |
| Единица<br>измерения                                         | _                        | °С<br>Ом                                                     | Соответствует текущей единице измерений.                                                                                                    |
| Наименование<br>датчика                                      | Дa                       | Любая<br>последователь<br>ность<br>символов<br>(не более 32) | Назначается произвольно.                                                                                                    |
| Минимальное<br>значение<br>(в ед. изм.)                      | _                        | _                                                            | В ячейке отображается минимально<br>возможное значение, которое может<br>быть измерено цифровым датчиком.                                              |
| Максимальное<br>значение<br>(в ед. изм.)                     | _                        | -                                                            | В ячейке отображается максимально<br>возможное значение, которое может<br>быть измерено цифровым датчиком.                                             |
| Опорное<br>значение для<br>расчета в дБ                      | _                        | _                                                            | Отображается опорное значение<br>необходимое для пересчета<br>измеренного значения в дБ (для<br>цифровых датчиков серии 7х21<br>параметр не актуален). |
| Чувстви-<br>тельность<br>(в ед. изм.)                        | _                        | _                                                            | Отображается значение<br>чувствительности                                                                                                    |
| Порог чувстви-<br>тельности<br>(в ед. изм.)                  | -                        | -                                                            | Параметр указывает на точность измерений.                                                                                                    |

На Рис. 2.1 приведен пример вкладки «Измерения».

| Общие | Информация                  | Измерения Настройки RS-         | 485     |
|-------|-----------------------------|---------------------------------|---------|
| Парам | етры измере                 | ния                             |         |
| Текуш | цее измеренно               | е значение датчика(в ед изм):   | -50     |
| Часто | та обновления               | 10                              |         |
| Едини | ица измерения:              |                                 | 9C      |
| Наиме | енование датч               | ика:                            | ZET7021 |
| Мини  | мальное значен              | ние (в <mark>е</mark> д. изм.): | -50     |
| Макси | имальное значе              | ение <mark>(в ед. изм.):</mark> | 250     |
| Опорн | ное значение д              | ля расчёта в дБ:                | 0       |
| Чувст | вительность,                | В/ед.изм.:                      | 0       |
| Порог | чу <mark>вствител</mark> ьн | юсти (в ед. изм.):              | 0.1     |
|       |                             |                                 |         |
|       |                             |                                 |         |

*Puc. 2.1* 

## 2.2.2. Вкладка «Настройки»

Вкладка «Настройки» содержит информацию о параметрах, приведенных в Табл. 2.2. *Табл. 2.2* 

| Параматр                                              | Возможность | Допустимые                                                                  | Описание                                                                                                    |
|-------------------------------------------------------|-------------|-----------------------------------------------------------------------------|----------------------------------------------------------------------------------------------------|
| Парамстр                                              | изменения   | значения                                                                    | Описанис                                                                                                    |
| Номинальная<br>статическая<br>характер-ка<br>(HCX)    | Дa          | 100П<br>50П<br>Pt100<br>Pt50<br>100М<br>50М<br>Cu100<br>Cu50<br>100H<br>50H | Значения устанавливаются в зависимости<br>от используемого типа первичного<br>преобразователя (ПП).                                                                                                    |
| Частота<br>обновления<br>данных, Гц                   | Дa          | 10<br>50                                                                    | Частота, с которой датчик будет выдавать данные.                                                                                                    |
| Минимальное<br>значение<br>измеряемой<br>температуры  | Дa          | _                                                                           | Параметр определяет минимальное<br>значение измерения цифрового датчика.<br>Значение указывается в соответствии с<br>техническими характеристиками<br>первичных преобразователей,<br>используемых с цифровым датчиком.  |
| Максимальное<br>значение<br>измеряемой<br>температуры | Дa          | _                                                                           | Параметр определяет максимальное<br>значение измерения цифрового датчика.<br>Значение указывается в соответствии с<br>техническими характеристиками<br>первичных преобразователей,<br>используемых с цифровым датчиком. |
| Серийный<br>номер<br>термосопротив<br>ления           | Да          | _                                                                           | Параметр устанавливается только при необходимости идентификации серийного номера первичного преобразователя, подключенного к цифровому датчику ZET7x21.                                                                 |

На Рис. 2.2 приведен пример вкладки «Настройки».

| ющие  | Информация                   | Измерения    | Настройки    | RS-48 | 5              |
|-------|------------------------------|--------------|--------------|-------|----------------|
| Парам | етры подкли                  | очаемого т   | гермометра   | сопро | тивления       |
| Номин | нальная <mark>ст</mark> атич | еская харак  | теристика (H | CX):  | Pt100(0,00385) |
| Часто | ота обновления               | данных, Гц   | 0            |       | 10             |
| Мини  | мальное значен               | ние измеряем | ой температу | ры:   | -50            |
| Макс  | имальное значе               | ние измеряе  | мой температ | уры:  | 250            |
| Сериі | йный номер тер               | мосопротивл  | ения:        |       | 0              |
|       |                              |              |              |       |                |
|       |                              |              |              |       |                |

*Puc. 2.2* 

### 2.2.3. Вкладка «Проверка»

Данный раздел доступен только для цифровых датчиков серии ZET7121.

Механизм самотестирования цифровых датчиков - это аппаратная и программная реализация, которая позволяет подавать различные тестовые сигналы на измерительный "тракт" датчиков.

Для запуска самотестирования в цифровых датчиках используется отдельная вкладка «Проверка». Каждому тестовому сигналу соответствует определенный тест, имеющий свой идентификатор. Набор поддерживаемых тестов храниться в цифровом датчике. Список доступных тестов датчика ZET7121 представлен в Табл. 2.3.

| Папаметп       | Возможность | Допустимые | Описание                          |
|----------------|-------------|------------|-----------------------------------|
| парамстр       | изменения   | значения   | Описание                          |
|                |             | ОТКЛ       | Тест не проводится.               |
|                |             | Проверка 1 | Проверка измерения сопротивления  |
|                |             |            | Сигнал синхронизации, формируемый |
|                |             |            | цифровым датчиком ZET7121.        |
|                |             |            | Предназначен для контроля         |
|                |             | PPS внутр. | синхронизации нескольких датчиков |
|                | Дa          |            | ZET7121. Синхронизацию            |
| Список тестор  |             |            | контролировать в программе        |
| CHINCOK ICCIOB |             |            | «Многоканальный осциллограф».     |
|                |             |            | Сигнал синхронизации, формируемый |
|                |             |            | внешним устройством. Предназначен |
|                |             |            | для контроля синхронизации        |
|                |             | PPS внеш.  | нескольких датчиков ZET7121.      |
|                |             |            | Синхронизацию контролировать в    |
|                |             |            | программе «Многоканальный         |
|                |             |            | осциллограф».                     |

Табл. 2.3

После выбора теста следует активировать кнопку «Сохранить», полученный сигнал в процессе самотестирования поступает по измерительному каналу. Параметры тестового сигнала описываются в виде текста, это делается для того чтобы не привязывать конкретные виды датчика к определённым тестам. В поле «Параметров тестового сигнала» описывается сигнал который должен идти по измерительному каналу датчика. Список возможных типов сигнала представлен в Табл. 2.4.

Табл. 2.4

| Обозначение<br>сигнала | Тип<br>сигнала                                                                             | Параметры                                                                                                    |
|------------------------|--------------------------------------------------------------------------------------------|----------------------------------------------------------------------------------------------------|
| DC                     | Постоянный<br>сигнал<br>(значения<br>наблюдать<br>на<br>вольтметре<br>постоянного<br>тока) | <u>LE: "Требуемое сопротивление": "Допуск сопротивления"</u><br><u>ТМ: "Время анализа сигнала"</u> - время контроля сигнала<br>(указывать минимальное время анализа сигнала, для тестов в<br>которых имеются переходные процессы или просто являются<br>долгими)<br><u>Пример:</u><br>DC; LE:227:2; TM:3<br>Постоянный сигнал: 227±2 Ом, сигнал контролируем в<br>течении не менее 3 секунд. |

На Рис. 2.3 приведен пример вкладки «Проверка».

| Проверка датчика<br>Список тестов: Проверка1    |   |
|-------------------------------------------------|---|
| Список тестов: Проверка1                        |   |
|                                                 | - |
| Параметры тестового сигнала: DC; LE:227:2; TM:3 |   |
|                                                 |   |
|                                                 |   |
|                                                 |   |
|                                                 |   |
|                                                 |   |
|                                                 |   |

*Puc. 2.3* 

### 2.3. Конфигурирование цифровых датчиков серии ZET7021 и ZET7121

Цифровые датчики ZET 7021 и ZET 7121 требуют наличия внешних первичных преобразователей (термосопротивление). При этом диапазон допустимых измерений определяется характеристиками подключенного первичного преобразователя.

**Внимание!** при заказе термосопротивления убедитесь в достаточной длине ее кабеля, так как увеличение длины кабеля, не согласованное с ее производителем, влияет на метрологические характеристики термосопротивления.

При подключения к ZET7021 (ZET7121) первичного преобразователя, необходимо в параметре «*Номинальная статическая характеристика (HCX)*» вкладки «*Настройки*» установить необходимое значение из открывающегося списка, в зависимости от типа подключенного первичного преобразователя и сохранить изменения.

В поля «Минимальное значение измеряемой температуры» и «Максимальное значение измеряемой температуры» установить максимальное и минимальное значение измеряемой температуры, в соответствии с паспортными данными на подключенный первичный преобразователь.